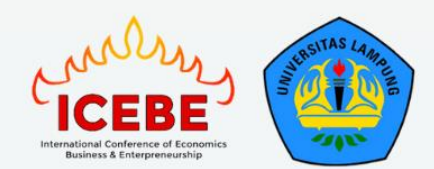

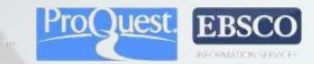

dhin

FACULTY OF ECONOMICS AND BUSINESS UNIVERSITAS LAMPUNG

# Easychair Guidelines For

## 6th International Conference of Economics, Business, and Entrepreneurship (ICEBE) 2023

Virtual Conference, 13-14 September 2023

"Echoing the Financial and Digital Transformation to Support Inclusive Economic Growth"

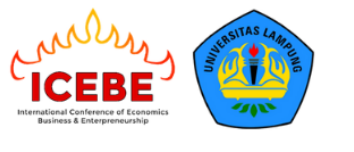

#### A. Submit Artikel Jika Sudah Memiliki Akun Easychair

- 1. Pastikan untuk submit artikel pada link berikut https://easychair.org/conferences/?conf=6thicebe2023
- 2. Author dianjurkan untuk membuka link tersebut terlebih dahulu untuk login pada website easychair agar langsung diarahkan pada menu submission 6<sup>th</sup> ICEBE 2023.
- 3. Akan muncul tampilan seperti berikut, jika sudah memiliki akun easychair maka masukkan email dan password, kemudian klik **Log In**. Apabila belum memiliki akun maka silahkan pilih **Create an Account (Panduan ada pada poin B).**

| ← → C  ⓐ easychair.org/account/signin?l=H9EGaTulLe2aql4rmnYRGr                                                                                                    | er 🖄 🖈 🖬 📳 🗄                                                 |
|----------------------------------------------------------------------------------------------------|--------------------------------------------------------------|
| EasyChair                                                                                                    | Help / Log.in                                                |
| Log in to EasyChair for 6TH ICEBE 2023                                                                                                    |                                                              |
| Email address or user name:<br>Password:<br>Log in<br>Forgot your password<br>Problems to log in?<br>Create an account<br>Submission of new papers for 6TH ICEBE 2023 (6TH International Conference of E | conomics, Business & Entrepreneurship (ICEBE) 2023) is open. |

4. Akan muncul tampilan sebagai berikut, kemudian klik make new submission.

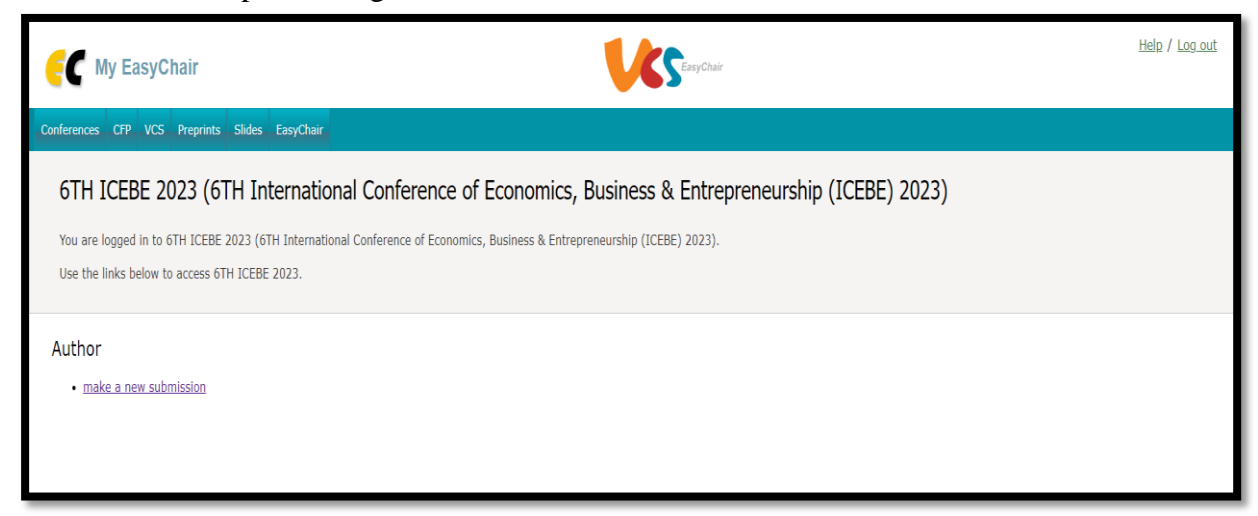

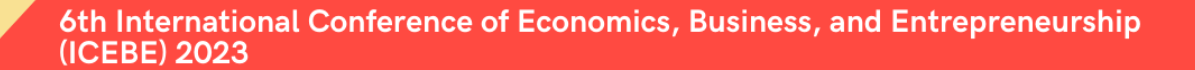

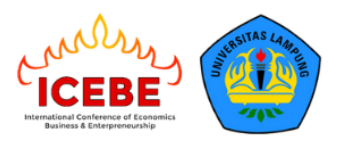

5. Akan muncul tampilan sebagai berikut, isi semua informasi yang dibutuhkan mulai dari **author information sampai upload file abstract atau full paper**, jika sudah selesai maka klik **submit.** 

| New Submission Conference <sup>D</sup> News EasyChair                                                                                                    |  |  |  |  |  |  |  |
|----------------------------------------------------------------------------------------------------|--|--|--|--|--|--|--|
| New Submission for 6TH ICEBE 2023                                                                                                    |  |  |  |  |  |  |  |
| Follow the instructions, step by step, and then use the "Submit" button at the bottom of the form. The required fields are marked by *.                                                                                                    |  |  |  |  |  |  |  |
| Author Information                                                                                                    |  |  |  |  |  |  |  |
| For each author please fill out the form below. Some items on the form are explained here:                                                                                                    |  |  |  |  |  |  |  |
| <ul> <li>Email address will only be used for communication with the authors. It will not appear in public Web pages of this conference. The email address can be omitted for not corresponding authors. These authors will also have no access to the submission page.</li> <li>Web page can be used on the conference Web pages for example, for making the program. It should be a Web page of the</li> </ul> |  |  |  |  |  |  |  |
| author, not the Web page of her or his organization.                                                                                                    |  |  |  |  |  |  |  |
| <ul> <li>Each author marked as a corresponding author will receive email messages from the system about this submission. There must be at least one corresponding author.</li> </ul>                                                                                                    |  |  |  |  |  |  |  |
|                                                                                                    |  |  |  |  |  |  |  |
| Author 1 (click here to add yourself) (click here to add an associate)                                                                                                    |  |  |  |  |  |  |  |
| First name <sup>†</sup> : *                                                                                                    |  |  |  |  |  |  |  |
| Last name: *                                                                                                    |  |  |  |  |  |  |  |
| Email: *                                                                                                    |  |  |  |  |  |  |  |
| Country/region: *                                                                                                    |  |  |  |  |  |  |  |

| ← → C ( a easychair.org/conferences/submission_new?a=31297994#(fr.rrog5gristx4)                                                | Ê. | ☆ | * 1 | ] | 1 |
|----------------------------------------------------------------------------------------------------|----|---|-----|---|---|
| specity at least three keywords.                                                                                               |    |   |     |   |   |
| Keywords: *                                                                                                    |    |   |     |   |   |
| Files Paper. Upload your paper. The paper must be in PDF format (file extension .pdf)                                          |    |   |     |   |   |
| Choose File No file chosen                                                                                                    |    |   |     |   |   |
| Ready?<br>If you filled out the form, press the 'Submit' button below. Do not press the button twice: uploading may take time! |    |   |     |   |   |

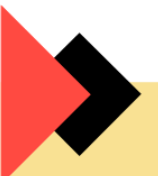

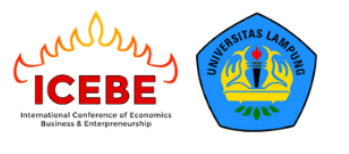

6. Setelah submit, anda akan mendapatkan notifikasi bahwa pendaftaran artikel telah berhasil seperti gambar dibawah ini.

| EC 5th ICE            | 5th ICEBE (author)                                         |                |                    |                   |  |  |
|-----------------------|------------------------------------------------------------|----------------|--------------------|-------------------|--|--|
| New Submission Sul    | omission 2139 5th ICEBE Co                                 | onference Nev  | vs EasyChair       |                   |  |  |
| 6 <sup>TH</sup> ICEBE | Submission (ID Nun                                         | nber)          |                    |                   |  |  |
|                       |                                                            | The subr       | nission has been   | ı saved!          |  |  |
|                       | Submission 2139                                            |                |                    |                   |  |  |
| Title                 | Kebijakan moneter dan juml                                 | ah uang bereda | •                  |                   |  |  |
| Paper:                | 营 (Aug 17, 16:16 GMT)                                      |                |                    |                   |  |  |
| Author keywords       | Kebijakan moneter<br>jumlah uang beredar<br>krisis ekonomi |                |                    |                   |  |  |
| Abstract              | Abstrak                                                    |                |                    |                   |  |  |
| Submitted             | Aug 17, 16:16 GMT                                          |                |                    |                   |  |  |
| Last update           | Aug 17, 16:16 GMT                                          |                |                    |                   |  |  |
| Authors               |                                                            |                |                    |                   |  |  |
| first name last r     | name email                                                 | country a      | ffiliation Web pag | ge corresponding? |  |  |
|                       |                                                            |                |                    | ✓                 |  |  |
|                       |                                                            |                |                    |                   |  |  |

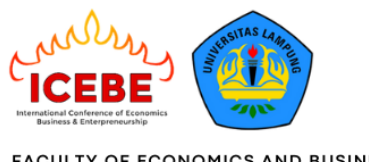

#### B. Submit Artikel Jika Sudah Memiliki Akun Easychair

- 1. Pastikan untuk submit artikel pada link berikut https://easychair.org/conferences/?conf=6thicebe2023
- 2. Author dianjurkan untuk membuka link tersebut terlebih dahulu untuk login pada website easychair agar langsung diarahkan pada menu submission 6<sup>th</sup> ICEBE 2023
- 3. Akan muncul tampilan seperti berikut, jika belum memiliki akun easychair maka silahkan pilih **Create an Account**

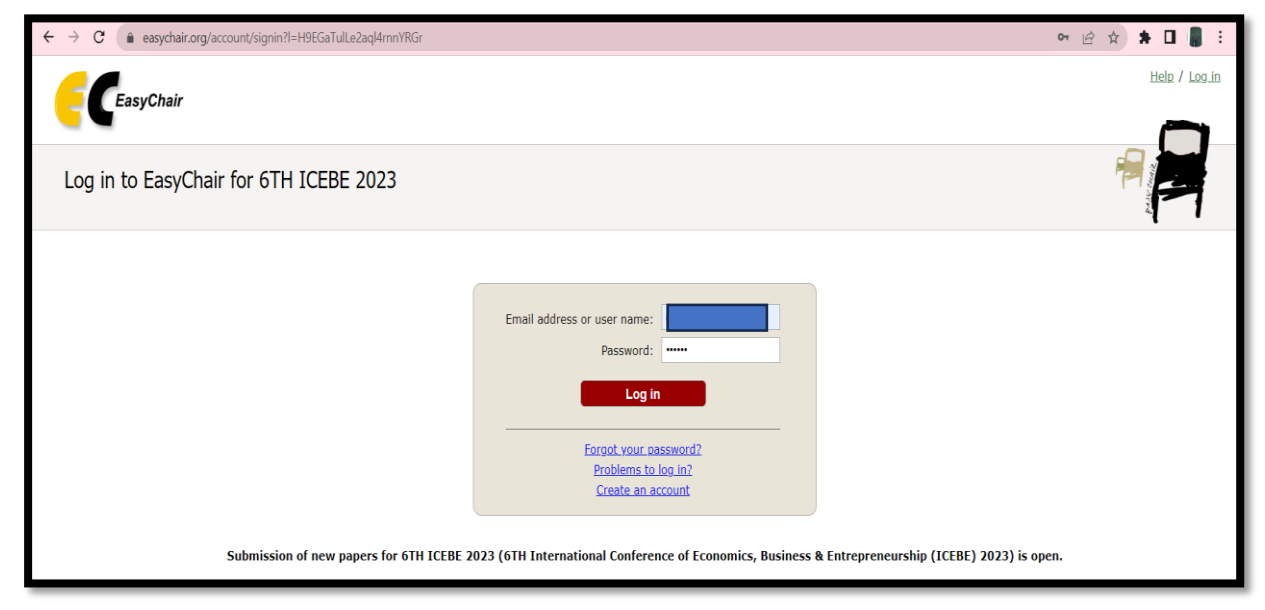

4. Akan muncul tampilan seperti berikut dan klik I'm not a robot, kemudian klik Continue

| $\leftarrow$ $\rightarrow$ $C$ $($ easychair.org,                                                                                                    | /account/signup                                                                                                    |
|----------------------------------------------------------------------------------------------------|----------------------------------------------------------------------------------------------------|
| EasyChair                                                                                                    |                                                                                                    |
| Create an EasyCh                                                                                                    | air Account: Step 1                                                                                                    |
| To create an EasyChair acco<br>1. pass a captcha to prove<br>2. fill out a simple form wi<br>3. follow the link we send<br>Please note that the use of | ount you should have a valid email address and do the following.<br>• that you are not a robot;<br>ith your personal information;<br>to your email address to complete the account creation.<br>EasyChair is subject to <u>our terms of service</u> . |
| Continue                                                                                                    | reCAPTCHA<br>Privacy - Terms                                                                                                    |

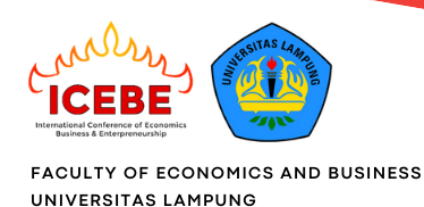

5. Akan muncul tampilan seperti berikut, isi informasi data diri yang dibutuhkan dan klik **Continue** 

| Create an EasyChair Account: Step 2<br>Please fill out the following form. The required fields are marked by *.<br>Note that the most common reason for failing to create an account is an incorrect email address so please type your<br>email address correctly. |
|----------------------------------------------------------------------------------------------------|
| First name <sup>†</sup> : *<br>Last name: *<br>Email: *<br>Retype email address: *<br>Continue<br>*<br>Note: leave first name blank if you do not have one. If you are not sure how to divide your name into the first and last name,                              |

6. Tunggu sampai anda mendapatkan pesan bahwa Notifikasi telah terkirim ke email anda seperti jendela di bawah ini.

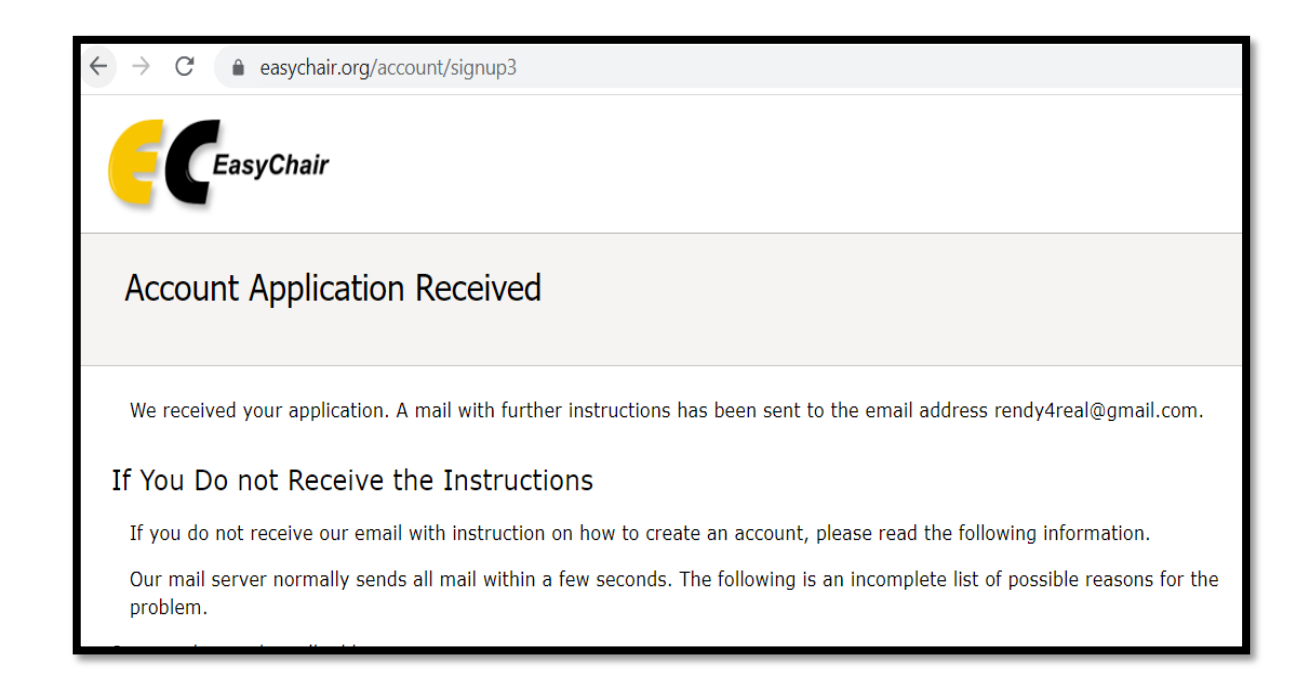

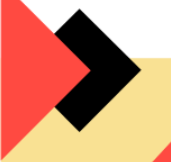

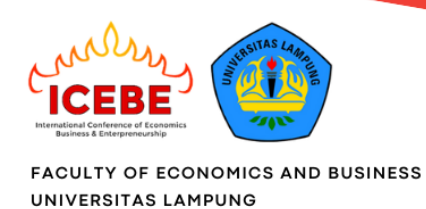

7. Setelah itu, cek email anda dan klik pada tautan yang diberikan, seperti pada gambar berikut ini

|   | EasyChair account confirmation Inbox ×                                                                                                    |
|---|----------------------------------------------------------------------------------------------------|
| • | EasyChair <noreply@easychair.org><br/>to me ▼</noreply@easychair.org>                                                                                                    |
|   | We received a request to create an EasyChair account for you. To create an EasyChair account, please click on this link:                                                                      |
|   | https://easychair.org/account/create?code=ztmtojcuBat2Vx6HRHn6 Klik tautan disamping                                                                                                    |
|   | Please note that this link is only valid for one week. After one week you will have to apply for an account again.                                                                            |
|   | Please be aware that this is an unmonitored email alias,<br>so please do not reply to this email.<br>To contact EasyChair use the EasyChair contact Web page<br>https://easychair.org/contact |

8. Setelah tautan di-klik, anda akan dihadapkan pada form isian detail profil. Lengkapi form seperti di bawah ini. Setelah itu klik **Create my account** 

| Create an EasyChair Account: Last Step                                                                                                    |       |
|----------------------------------------------------------------------------------------------------|-------|
| Hello Rendy Andriawan! To complete the creation of your account please fill out the following form. You should creat<br>within 30 minutes, otherwise you will have to fill out this form from scratch.                                                                                                    | te th |
| To use EasyChair, you must agree to its Terms of Service (view terms), (download terms),                                                                                                    |       |
| Enter your personal data.         First name <sup>+</sup> : *         Last name: *         Organization: *         Country/region: *         The Web page is used to provide a link to it on some EasyChair pages, for example when you are mentioned as an author in a published conference program. It is optional. Please do not use the Web page of your organization here: if you fill this out, it should only be your personal Web page.         Your personal Web page |       |
| Enter your password Password: * •••••• Retype the password: * ••••••                                                                                                    |       |
| Create my account                                                                                                    |       |

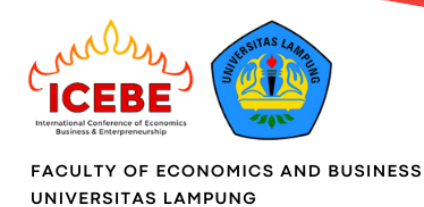

9. Jika tidak ada kesalahan, maka akan mendapatkan pesan bahwa akun EasyChair telah berhasil dibuat sebagai berikut. Author bisa log in ke akun easy chair yang sudah dibuat dengan memilih click here to log in to Easychair, kemudian submit artikel pada 6th ICEBE 2023. Apabila tidak diarahkan pada halaman submisision untuk 6th ICEBE 2023 maka author dapat melakukan langkah pada poin A.

| EasyChair                                                                                                    |  |
|----------------------------------------------------------------------------------------------------|--|
| Account Created                                                                                                    |  |
| Your EasyChair account has been created!                                                                                                    |  |
| If you want to submit to a conference or a journal hosted by EasyChair, you should find the conference or journal Web page and follow the link to its EasyChair submission page. |  |
| For anything else, including publishing a preprint, <u>click here to log in to EasyChair</u> .                                                                                   |  |

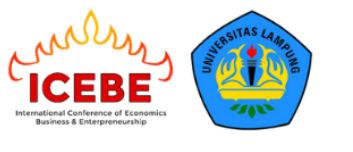

### C. Update File dari Abstrak menjadi Full Paper

Apabila author sudah submit abstrak maka untuk upload full paper, author tidak perlu melakukan *new submission* melainkan melakukan **update file abstrak menjadi full paper** dengan melakukan langkah berikut.

1. Klik icon view seperti gambar di bawah ini

| > (                                                                                                    | C  asychair.org/conferences/overview?a=29787396               |                                                                               |         |  |  |
|----------------------------------------------------------------------------------------------------|---------------------------------------------------------------|-------------------------------------------------------------------------------|---------|--|--|
| 🗽 Translate 👷 Maps 📧 YouTube M Gmail 🗓 Journal Dimensie M                                                                                                    |                                                               |                                                                               |         |  |  |
| E 5th ICEBE (author)                                                                                                    |                                                               |                                                                               |         |  |  |
| lew Subm                                                                                                    | nission Submission 2726 Sth ICEBE Conference News             | EasyChair                                                                     |         |  |  |
| My                                                                                                    | Submissions for 5th ICEBE                                     |                                                                               |         |  |  |
| Using the submission author environment you can view or manage your submissions to 5th ICEBE. You can make new submissions or update your previous submissions. |                                                               |                                                                               |         |  |  |
| To ma                                                                                                    | ake a new submission click on "New Submission".               |                                                                               |         |  |  |
| To vie                                                                                                    | ew or update your existing submission click on the corre      | sponding "view" icon.                                                         |         |  |  |
| Additi                                                                                                    | ional information about submission to 5th ICEBE can be foun   | d at the <u>5th ICEBE Web page</u> .                                          |         |  |  |
| Quest                                                                                                    | tions about submissions can be sent to the conference contact | ct email dianfajarini1006@gmail.com.                                          |         |  |  |
| Please note that if you do nothing (not even click on the menu) for more than two hours, your session will expire and you will have to log in again.            |                                                               |                                                                               |         |  |  |
| #                                                                                                    | Authors                                                       | Title View                                                                    | Program |  |  |
| 2726                                                                                                    | Dewi Sukmasari, Yenni Agustina and Aryan Danil Mirza. Br      | Why Accountants Under Pressure Still Be Able To Honest? Experimental Research | <b></b> |  |  |
|                                                                                                    |                                                               | Δ                                                                             |         |  |  |
|                                                                                                    |                                                               | U                                                                             |         |  |  |

2. Klik update file seperti gambar di bawah ini

| $\leftrightarrow$ $\rightarrow$ $C$ $\triangleq$ ea | sychair.org/conferences/submission?submission=6259314;a=29787396                                                                                                    | G 🖻 🖈 🔲 🌡 🗄                                         |
|-----------------------------------------------------|----------------------------------------------------------------------------------------------------|-----------------------------------------------------|
| 隆 Translate 👷 Maps                                  | 🕐 YouTube M Gmail 🚯 Journal Dimensie M                                                                                                    |                                                     |
| EC 5th ICE                                          | BE (author)                                                                                                    | Help / Log out                                      |
| New Submission Sub                                  | bmission 2726 Sth ICEBE Conference <sup>CD</sup> News EasyChair                                                                                                    |                                                     |
| 5th ICEBE                                           | Submission 2726 ange any information about your paper, use links in the upper right corner.                                                                                                    | Update information<br>Update authors<br>Update file |
| For all questions<br>about this conference          | related to processing your submission you should contact the conference organizers. <u>Click here to see information</u><br>ence.                                                                                                    | Withdraw                                            |
|                                                     | Submission 2726                                                                                                    |                                                     |
| Title                                               | Why Accountants Under Pressure Still Be Able To Honest? Experimental Research                                                                                                    |                                                     |
| Paper:                                              | 🧖 (Oct 20, 04:28 GMT)                                                                                                    |                                                     |
| Author keywords                                     | Social Pressure<br>experimental research<br>locus of control<br>Budgetary Slack                                                                                                    |                                                     |
|                                                     | Budgeting is the first step of working in finance. The company strives to create the most appropriate budgeting system to accommodate the<br>interests of the company, department or business unit and individuals within it. This is because budgeting will have an impact on individual |                                                     |
|                                                     |                                                                                                    |                                                     |

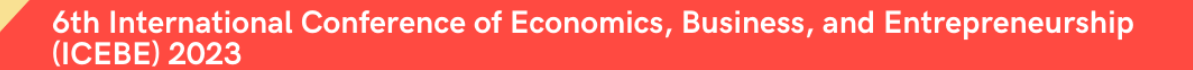

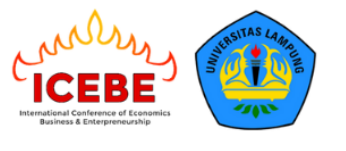

3. Klik *choose file* untuk submit full paper, kemudian klik **submit** 

| ← → C   easychair.org/conferences/submission_upload.cgi?a=29787396;track=                                                                                | 292649;submission=625            | 9314               |        |  |  |
|----------------------------------------------------------------------------------------------------|----------------------------------|--------------------|--------|--|--|
| 💁 Translate 🐹 Maps 🖸 YouTube M Gmail 🚯 Journal Dimensie M                                                                                                |                                  |                    |        |  |  |
| <b>5th ICEBE (author)</b>                                                                                                    |                                  |                    |        |  |  |
| New Submission Submission 2726 5th ICEBE Conference News EasyChair                                                                                       |                                  |                    |        |  |  |
| Update a File for Submission 2726<br>Use the form below to upload or update a file for your submission.<br>To delete the file, use the rightmost column. |                                  |                    |        |  |  |
| File                                                                                                    | Admissible<br>file<br>extensions | Current<br>version | Delete |  |  |
| Paper. Upload your paper. The paper must be in PDF format (file extension .pdf)<br>Choose File No file chosen                                            | PDF (extension pdf)              | đ                  | ×      |  |  |
| Submit                                                                                                    |                                  |                    |        |  |  |